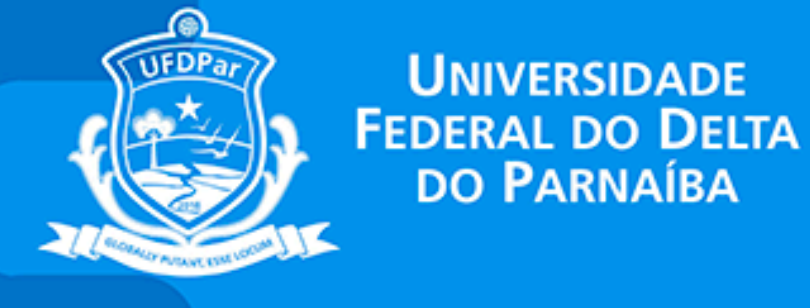

TUTORIAL DE ACESSO À CENTRAL DE SERVIÇOS

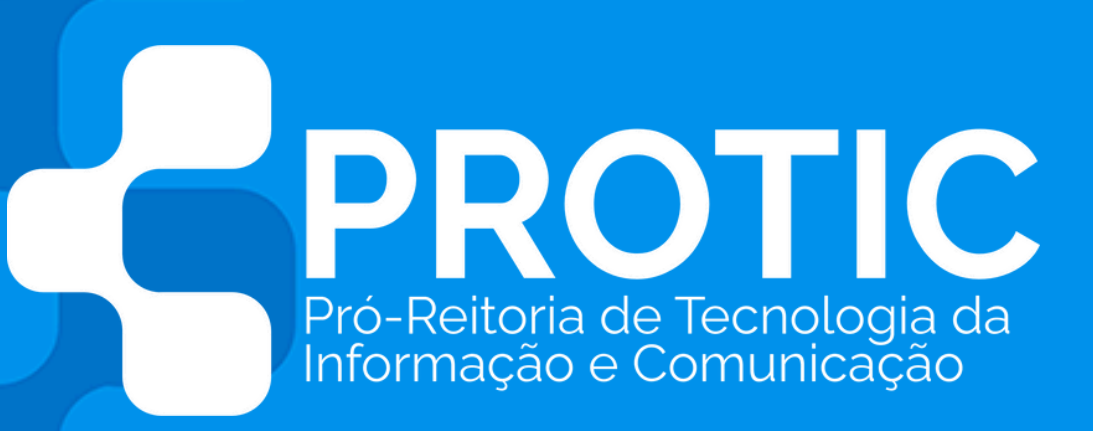

### Reitor

### Prof. Dr. João Paulo Sales Macedo

Vice-Reitor

Prof. Dr. Vicente de Paula Censi Borges

Pró-Reitoria de Tecnologia da Informação e

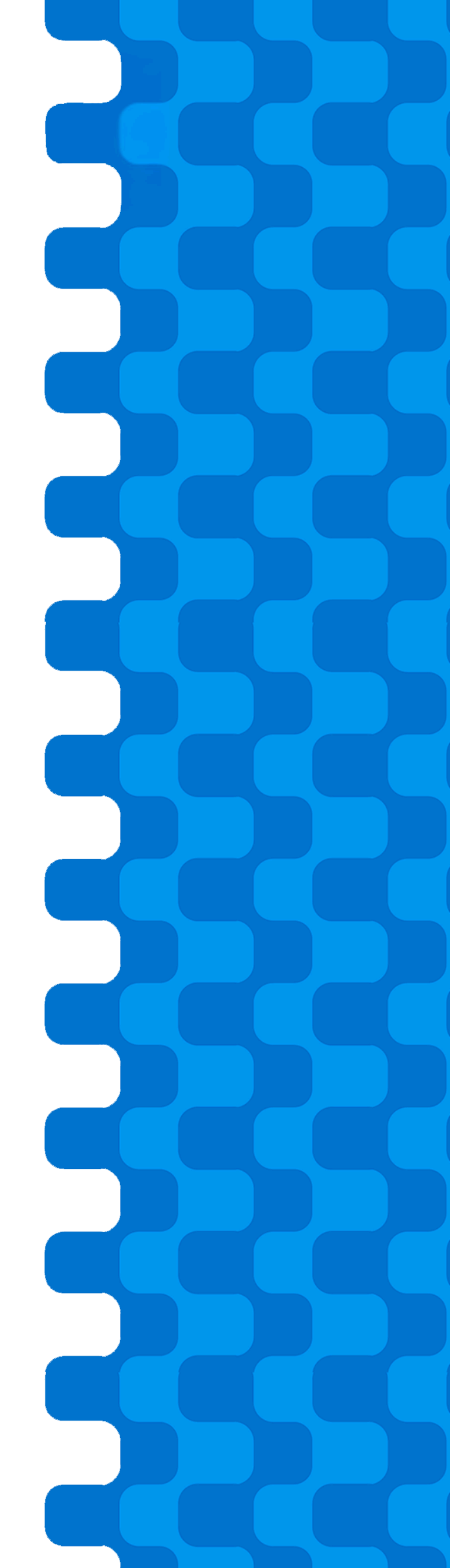

## Comunicação (PROTIC)

**E-mail:** protic.sec@ufdpar.edu.br

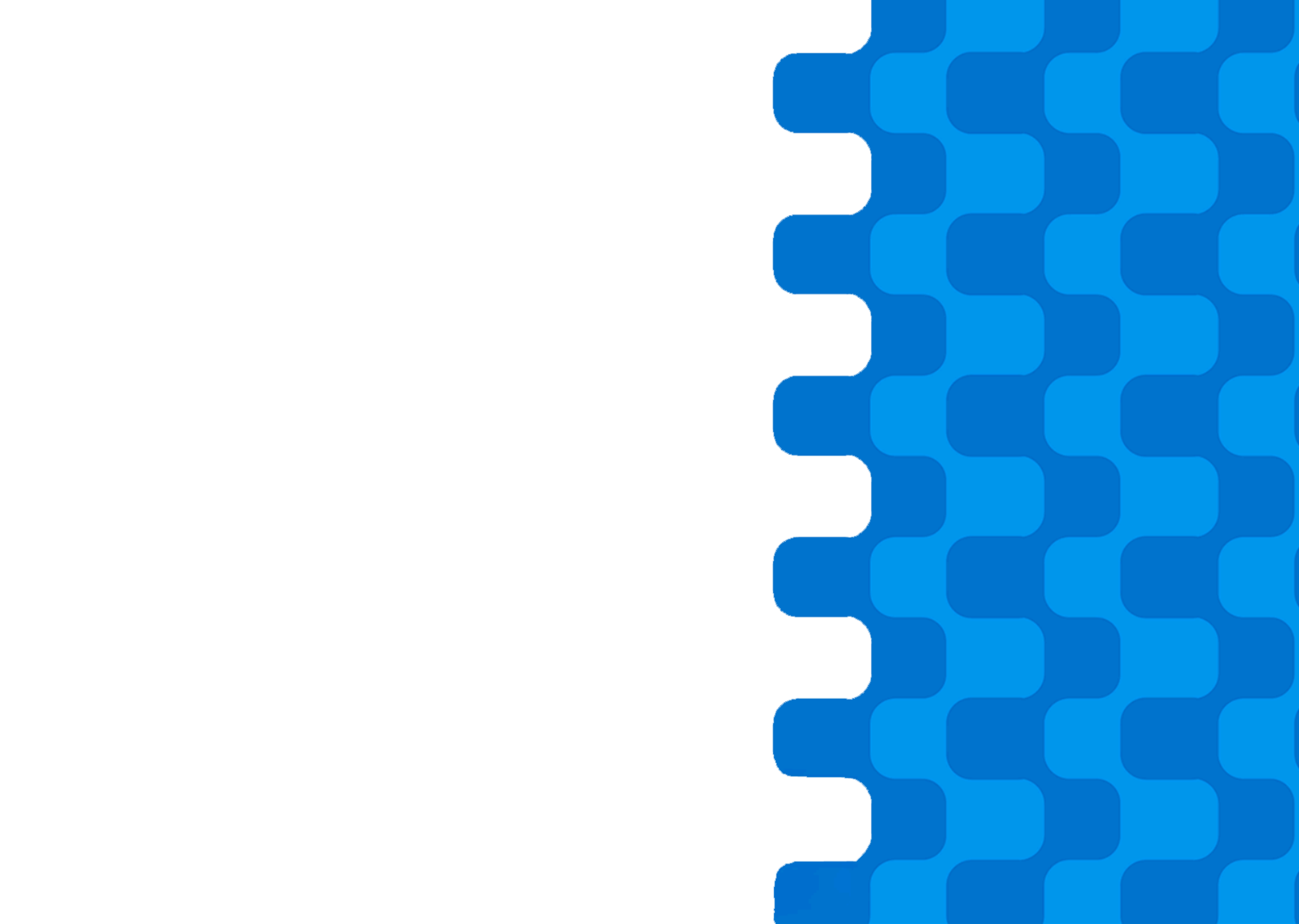

## FLUXO DE ACESSO

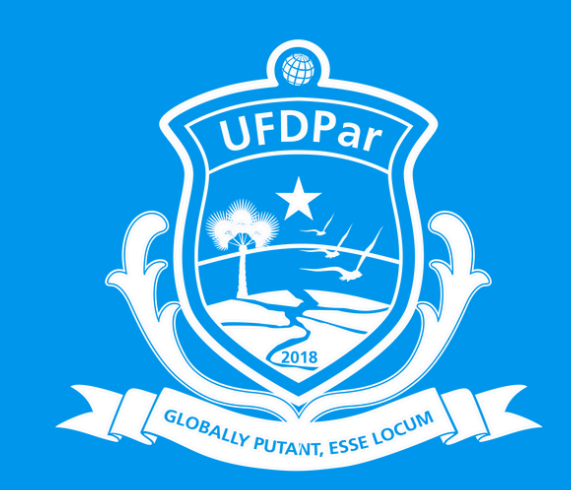

No seu navegador digite e acesse o link <u>cs.ufdpar.edu.br</u>

Em seguida abrirá a pagina para login. Insira seu usuário e senha do sigaa para entrar.

Ao entrar, irá abrir a pagina inicial, clique em "abrir chamado".

Escreva seu pedido de serviços, especificando

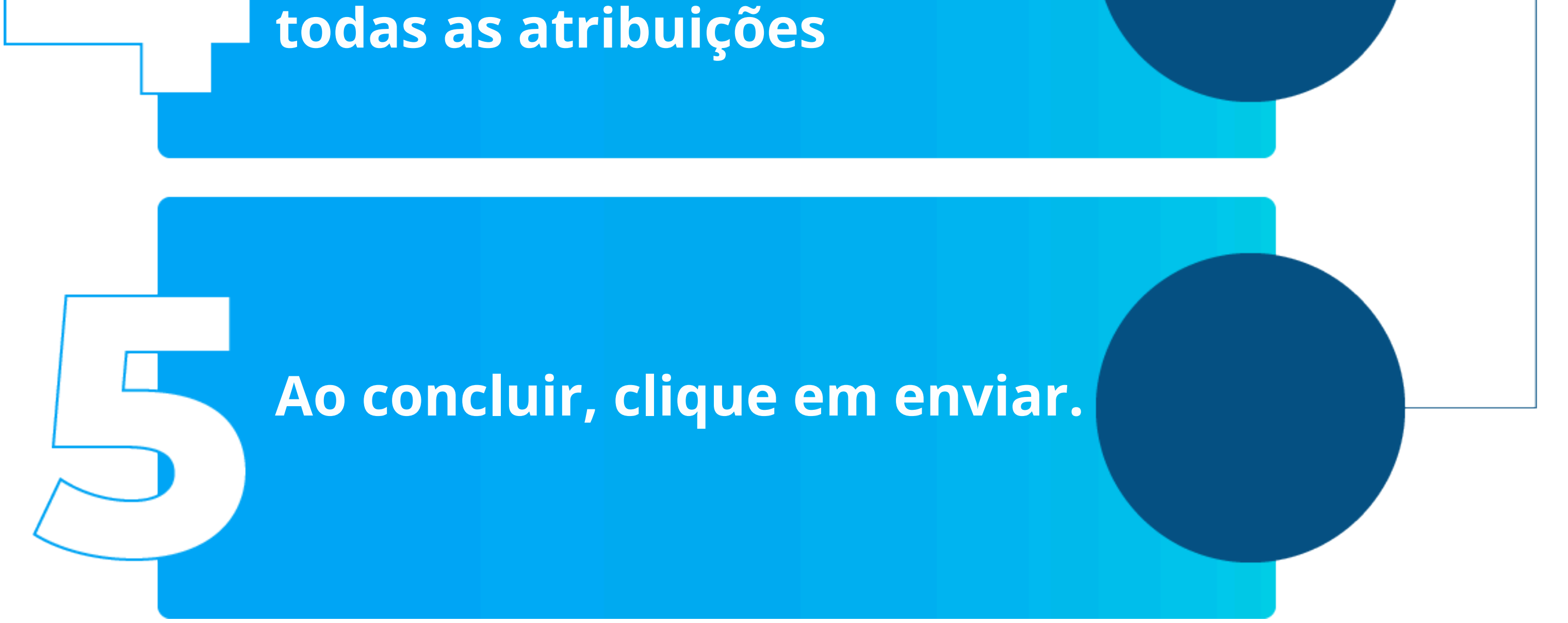

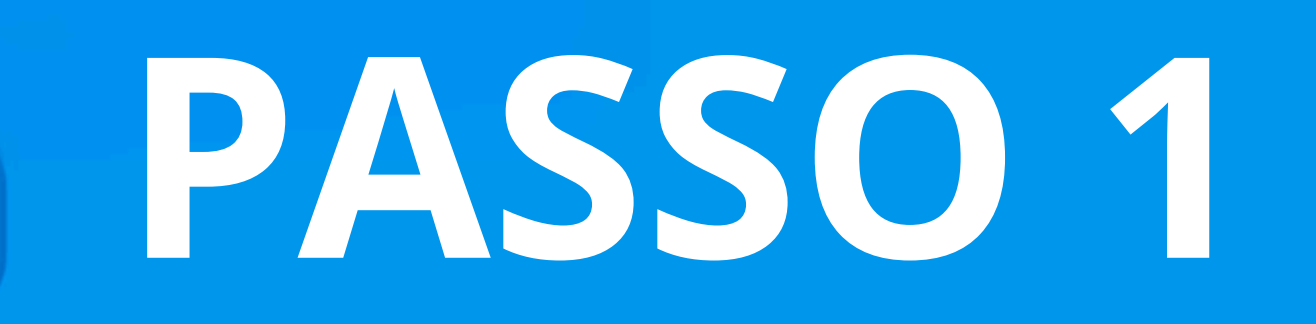

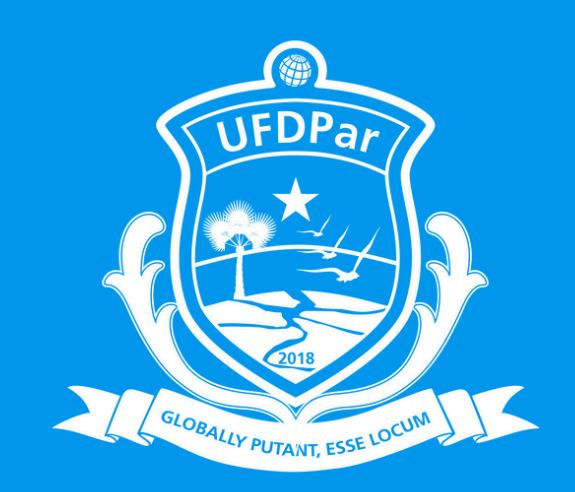

## No seu navegador digite e acesse o link <u>cs.ufdpar.edu.br</u>

cs.ufdpar.edu.br/

Login - Central de Serviços UFDPar - cs.ufdpar.edu.br

cs.ufdpar.edu.br/ - Pesquisa do Google

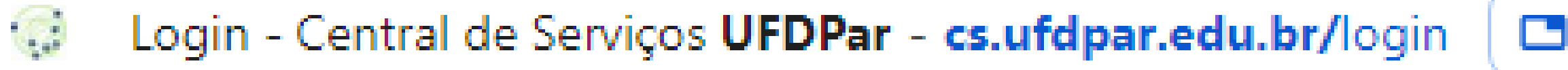

🔼 Mudar para esta guia

Central de Serviços UFDPar - cs.ufdpar.edu.br/login.php

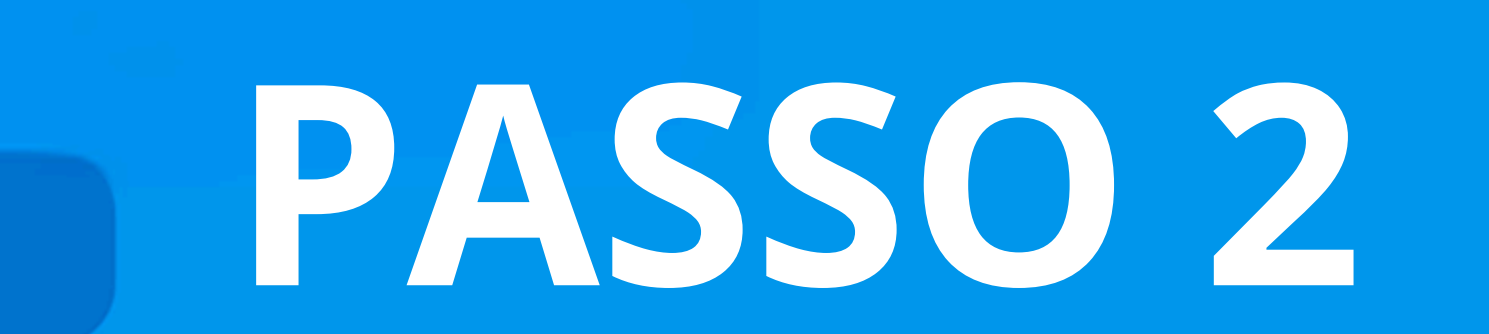

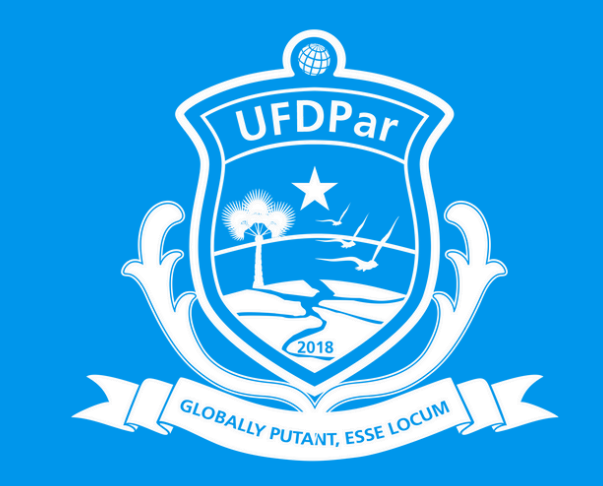

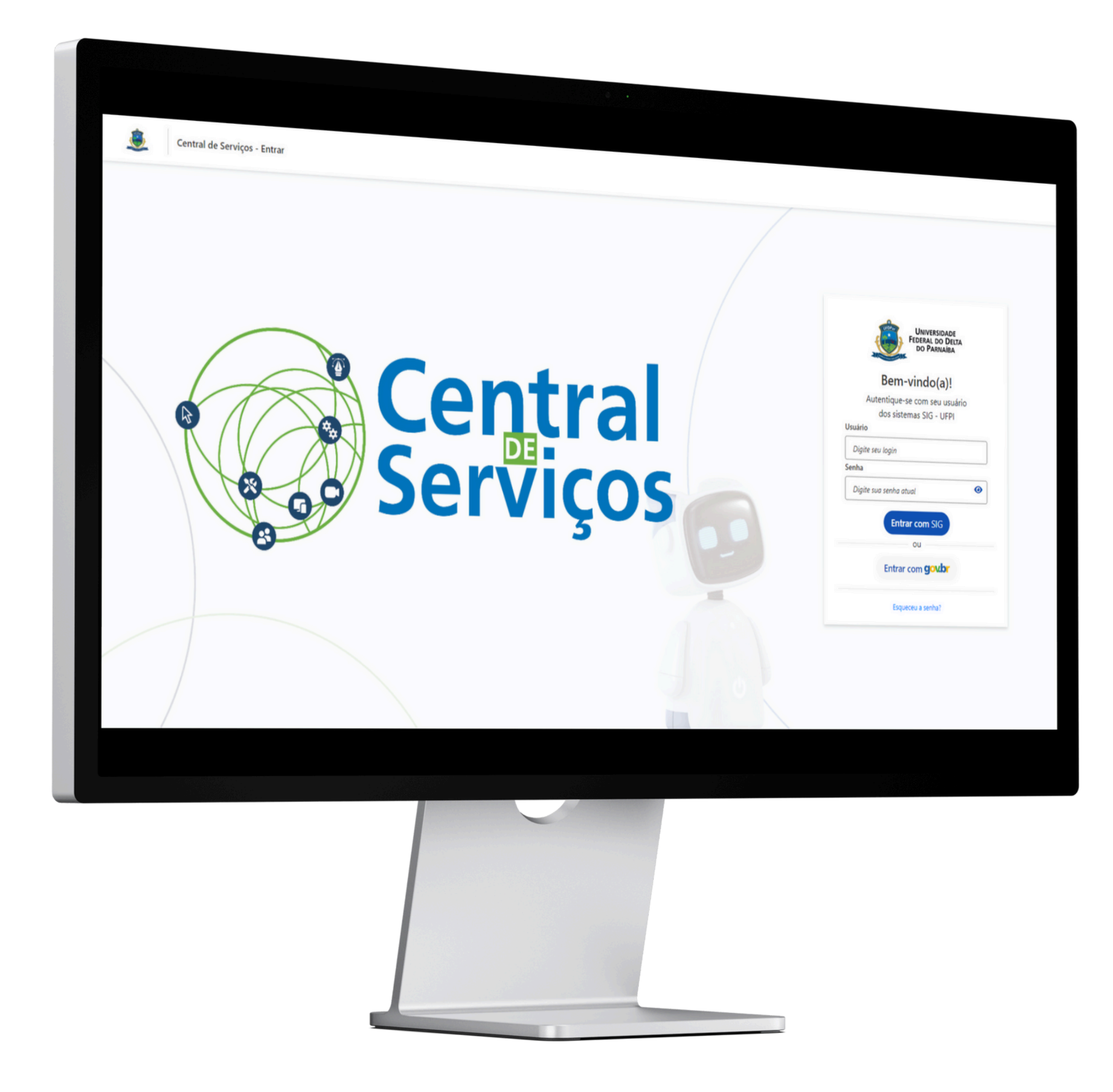

### Abrirá a página de login

## PASSO 3

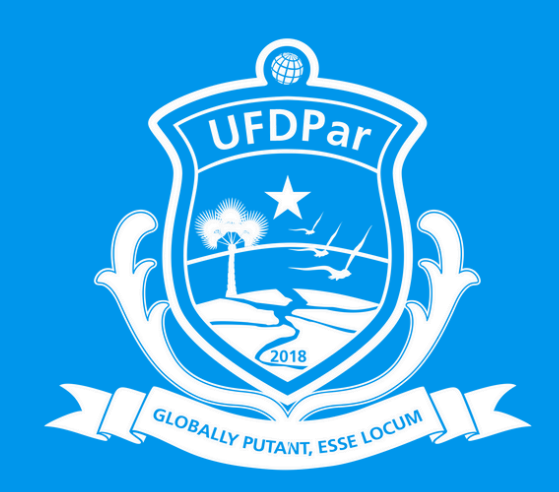

#### Serviços de TI (PROTIC)

Para solicitações relacionadas a manutenção ou configuração de aquipamentos e instalação ou...

Abrir Chamado

#### Central Serviços ×

**f** 

| <ul> <li>♠</li> <li>□</li> <li>□</li> <li>∞</li> </ul> | Página inicial                       |   | Protocolo                                                   |                                              | Chamados Recentes                                                                                            |                                                           |
|--------------------------------------------------------|--------------------------------------|---|-------------------------------------------------------------|----------------------------------------------|----------------------------------------------------------------------------------------------------|-----------------------------------------------------------|
| :=<br>Q8                                               |                                      |   | Protocolo                                                   |                                              |                                                                                                    |                                                           |
| :=<br>QI<br>%                                          |                                      |   |                                                             | Data                                         |                                                                                                    |                                                           |
| QI<br>%                                                | Histórico de chamados                |   | 28737                                                       | 15/07/2024 - 10:02                           | Serviço                                                                                                    | Status                                                    |
| *                                                      | Serviços de T.I (PROTIC)             | ~ | 28234                                                       | 10.0E                                        | Serviços Preuni                                                                                              | Finalizada                                                |
|                                                        | Servicos de Comunicação recou        |   |                                                             | 03/07/2024 - 09.22                           | Serviços Preuni                                                                                              | Neur                                                      |
|                                                        | contriços de comunicação (CCI)       | ~ | 25680                                                       | 10/05/2024 - 10:29                           | Servicos Preuni                                                                                              | Nova                                                      |
| Â                                                      | Prefeitura Universitária (PREUNI)    | ~ |                                                             |                                              | on hydr Heuni                                                                                                | Finalizada                                                |
| =                                                      | Pró-Reitoria de Administração (PRAD) | ~ |                                                             |                                              | <u>Ver todos</u>                                                                                             |                                                           |
| ß                                                      | Serviços da PROPOPI                  | ~ | Serviços de TI (PROTIC                                      | C)                                           | Comunicação Institucional (CCI)                                                                              | Prefeitura Universitória (DDCLINII)                       |
| $\geq$                                                 | Criar Email Institucional            |   | Para solicitações relaciona<br>configuração de aquipame     | das a manutenção ou<br>ntos e instalação ou  | Para solicitações relacionadas a eventos, produtos<br>gráficos, campanhas institucionais, logomarcas, editai | Para solicitações relacionadas a projetos,                |
| <u>.</u> 2-                                            | Sugestões, elogios ou criticas       |   |                                                             |                                              | <u>[ver mais]</u>                                                                                            | ver mais                                                  |
| 1                                                      | Carteirinha UFDPar (RU)              |   | Abrir C                                                     | hamado                                       | Abrir Chamado                                                                                                | Abrir Chamado                                             |
| ło                                                     | Agendar teste de Covid               |   | Pró-Reitoria de Admin                                       | istração (PRAD)                              | Serviços da PROPOPI                                                                                          | Sugestões, elogios ou críticas                            |
|                                                        |                                      |   | Para solicitações relacionado<br>serviço direcionado a doce | das a viagens. Este é um<br>entes e técnicos | Para solicitações de diplomas de cursos de Pós-                                                              | Faça suas sugestões e criticas aqui. Este é um serviço    |
|                                                        |                                      |   | [ver mais]                                                  |                                              | [ver mais]                                                                                                   | direcionado a docentes, discentes, técnicos<br>[ver mais] |
|                                                        |                                      |   | Abrir C                                                     | hamado                                       | Abrir Chamado                                                                                                | Abrir Chamado                                             |
|                                                        |                                      |   |                                                             |                                              |                                                                                                    |                                                           |
|                                                        |                                      |   | E-mail Institucional                                        |                                              | Carteirinha UFDPar (RU)                                                                                      | Agendar Teste de Covid                                    |

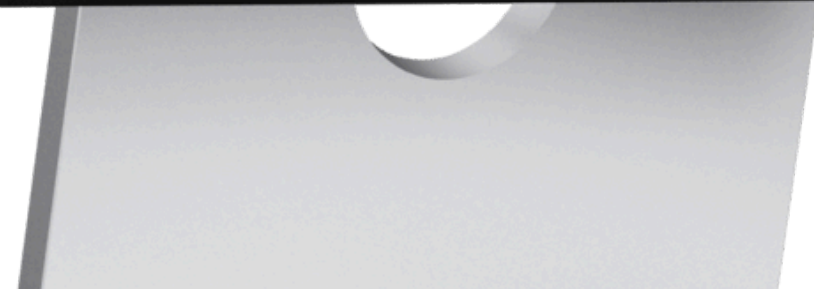

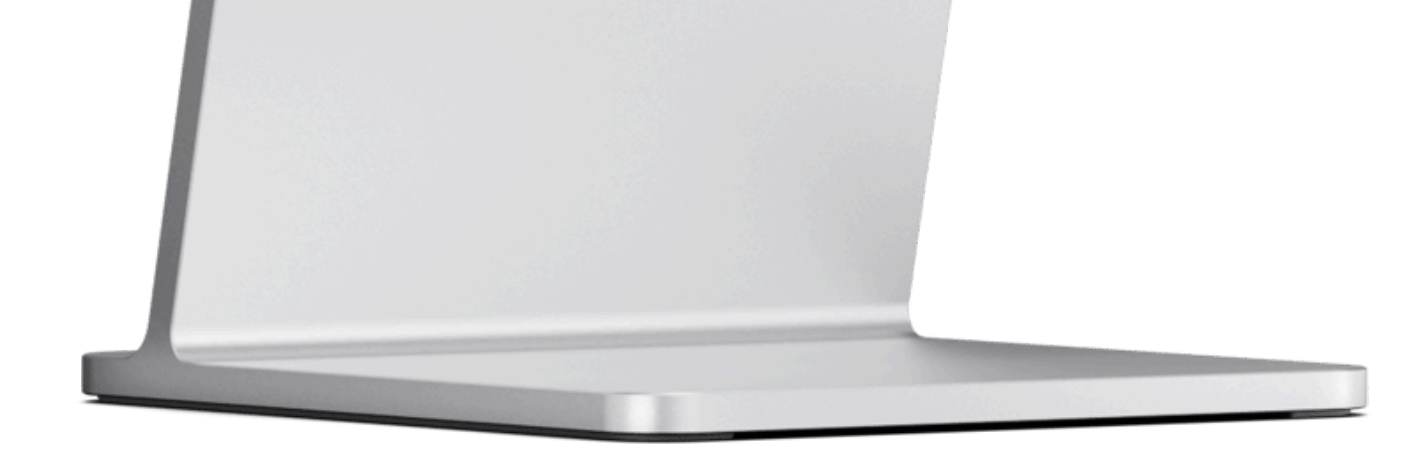

## Logo após, abrirá a página inicial, clique em: "Abrir Chamado"

## PASSO 4

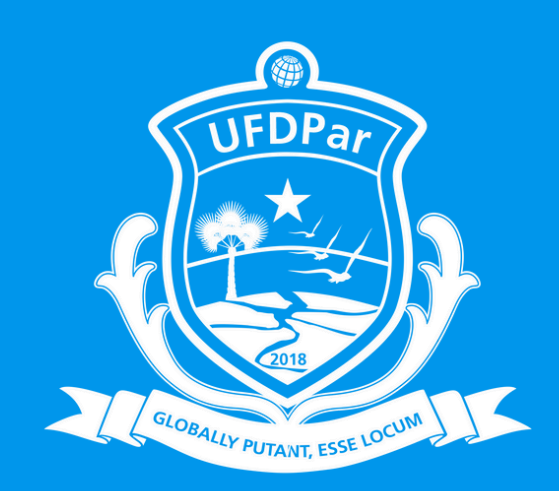

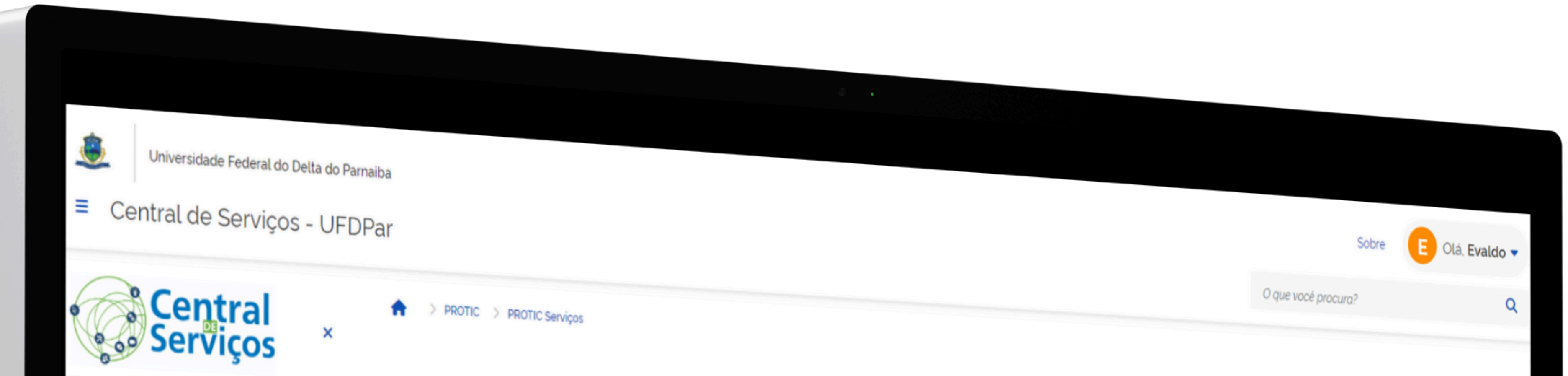

| A         | Página inicial                       |     |                            | Solicitações d               | e T.I (PROTIC)                            |  |  |  |  |
|-----------|--------------------------------------|-----|----------------------------|------------------------------|-------------------------------------------|--|--|--|--|
| =         | Histórico de chamados                |     | Nome<br>Email              |                              |                                           |  |  |  |  |
| ₽8        | Serviços de T.I (PROTIC)             | ~   | Telefone                   | Matricula Institucional      | @ evaldo.junior@ufdpar.edu.br             |  |  |  |  |
| ×         | Serviços de Comunicação (CCI)        | ~   | 6 (86) 99999-9999          | Informe sua matricula        | Setor Solicitante                         |  |  |  |  |
| 1         | Prefeitura Universitária (PREUNI)    | ~   | Tipo de Serviço            |                              | a sala/Setor/Bloco ou outras informações) |  |  |  |  |
| -         | Pró-Reitoria de Administração (PRAD) | ~   | Selecione o upo de serviço | ·                            |                                           |  |  |  |  |
| ß         | Serviços da PROPOPI                  | • ( | Voltar                     |                              |                                           |  |  |  |  |
|           | Criar Email Institucional            |     |                            |                              | En                                        |  |  |  |  |
| <u>ə-</u> | Sugestões, elogios ou criticas       |     |                            |                              |                                           |  |  |  |  |
|           | Carteirinha UFDPar (RU)              |     |                            |                              |                                           |  |  |  |  |
| łø        | Agendar teste de Covid               |     |                            |                              |                                           |  |  |  |  |
|           |                                      |     |                            | Copyright PROTIC/UFDPar 2024 |                                           |  |  |  |  |
|           |                                      |     |                            | <b>, , , , , ,</b>           |                                           |  |  |  |  |
|           |                                      |     |                            |                              |                                           |  |  |  |  |
|           |                                      |     |                            |                              |                                           |  |  |  |  |

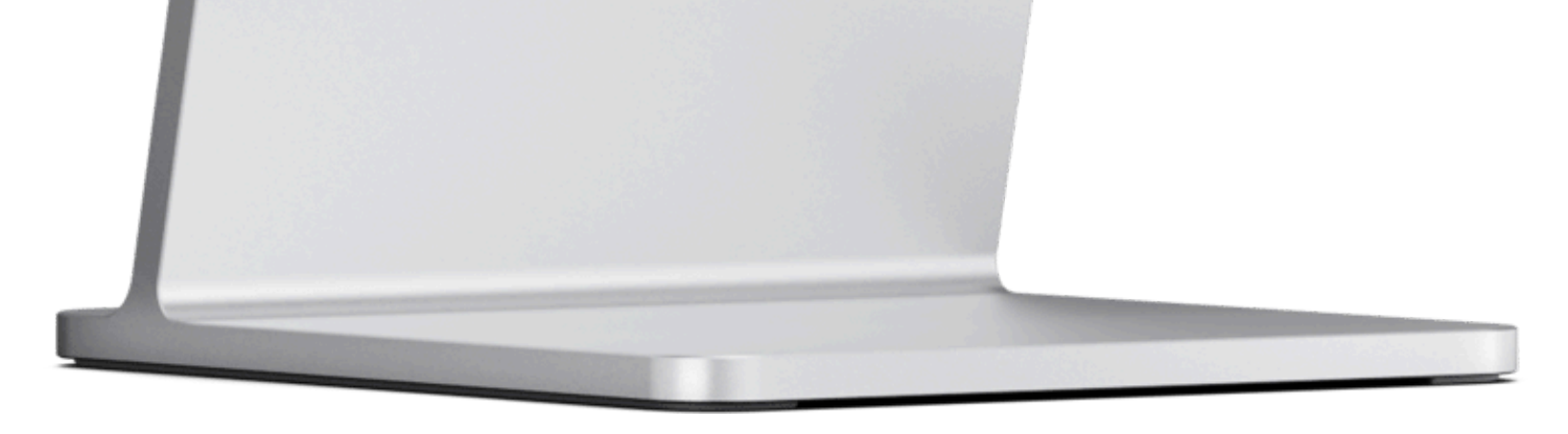

## Detalhe seu pedido de serviços, especificando todas as atribuições. Logo após clique: "Enviar".

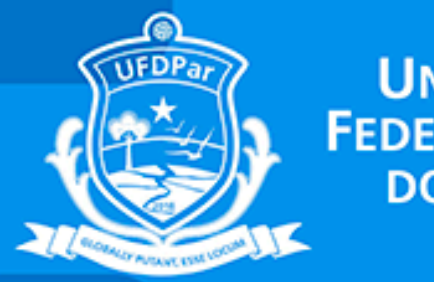

Universidade Federal do Delta do Parnaíba

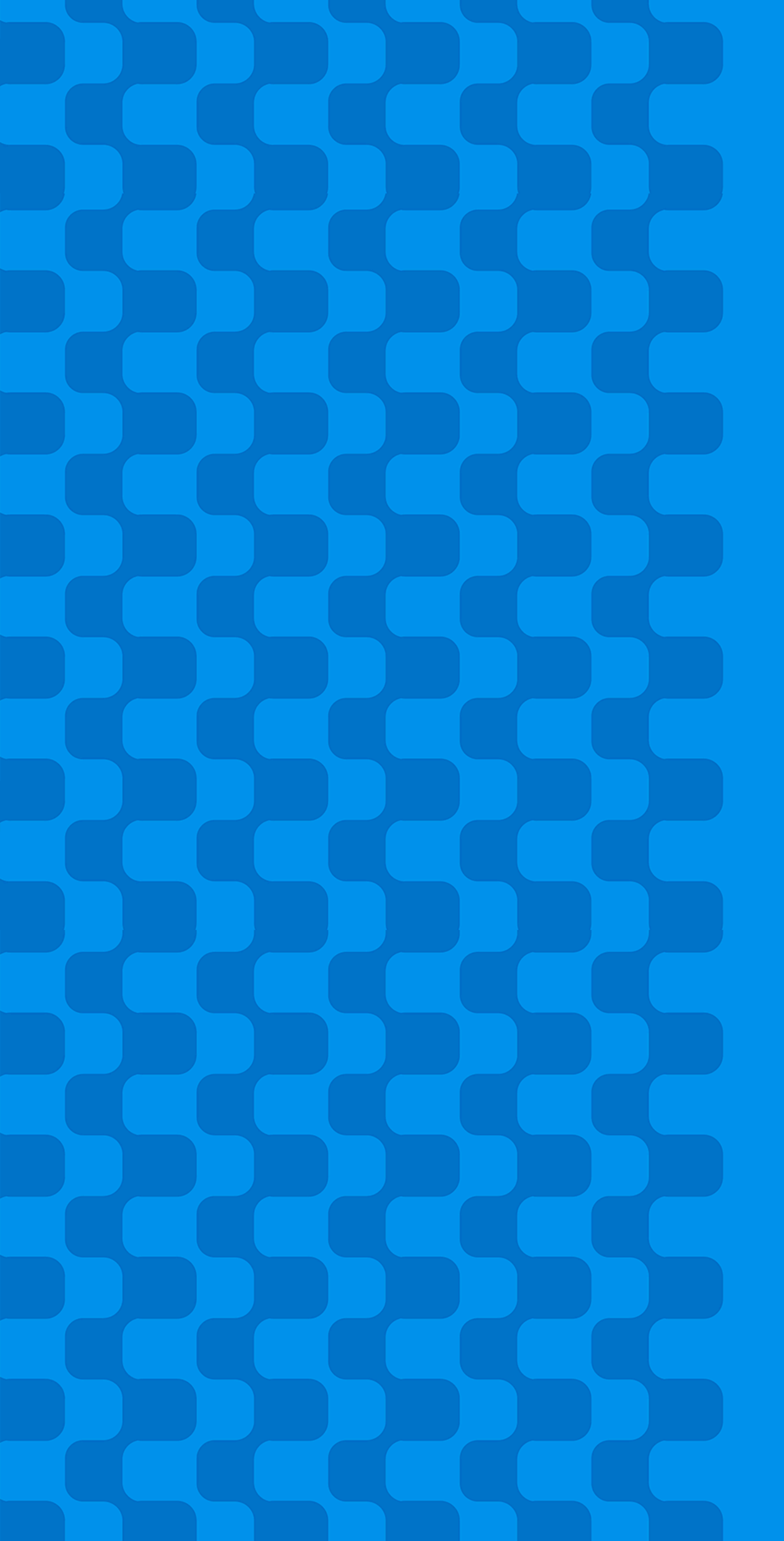

# Pró-Reitoria de Tecnologia da Informação e Comunicação